## PASSO A PASSO PARA BAIXAR O INFORME DE RENDIMENTO

No site da Fabasa (<u>www.fabasa.com.br</u>), clique no **PORTAL NO PARTICIPANTE**;

| → C      ▲ fabasa.com.br     Ł Fabasa – Fundação G Gmail - Free Storag      ◆ Previc ④ Abrapp | 💶 YouTube 💧 Intranet 🔇 e-DOC Web Imaging 🔮 Home   Valor Econó | <ul> <li>Q (∠) ★</li></ul> |
|-----------------------------------------------------------------------------------------------|---------------------------------------------------------------|----------------------------|
|                                                                                               | Home A Fabasa<br>Benefícios 💌                                 | Î                          |
| <b>fabasa</b>                                                                                 | Investimentos                                                 | 🔀 Portal do Participante   |
|                                                                                               | Conteúdos 🔻                                                   |                            |
|                                                                                               | Contato                                                       |                            |

Informe o CPF e a SENHA e clicar em Acessar;

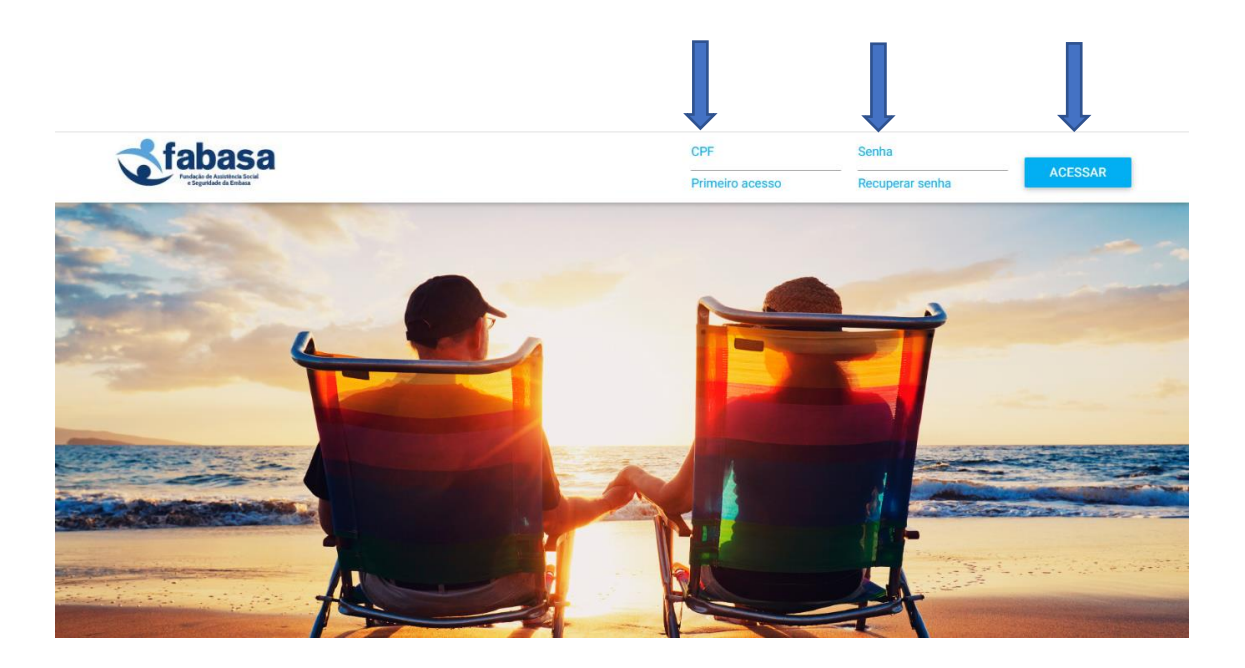

Do lado esquerdo, clique em **BENEFÍCIO**, e encontrará Informe Rendimentos. Clique no link **INFORME RENDIMENTOS**;

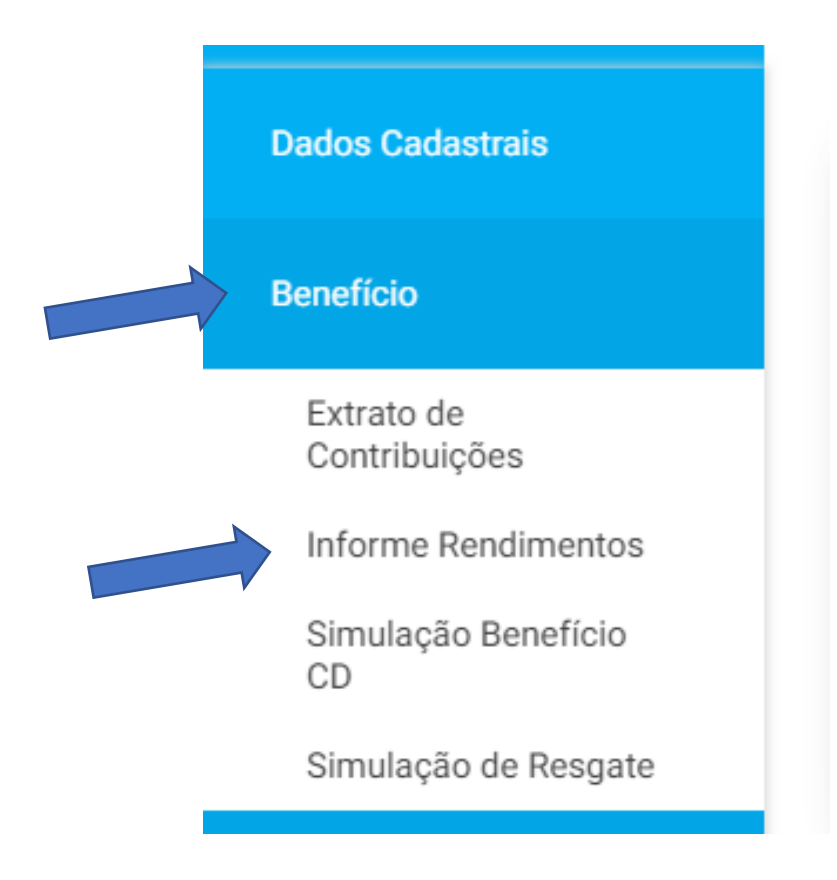

Informe o ANO CALENDÁRIO 2023 e clique em Baixar;

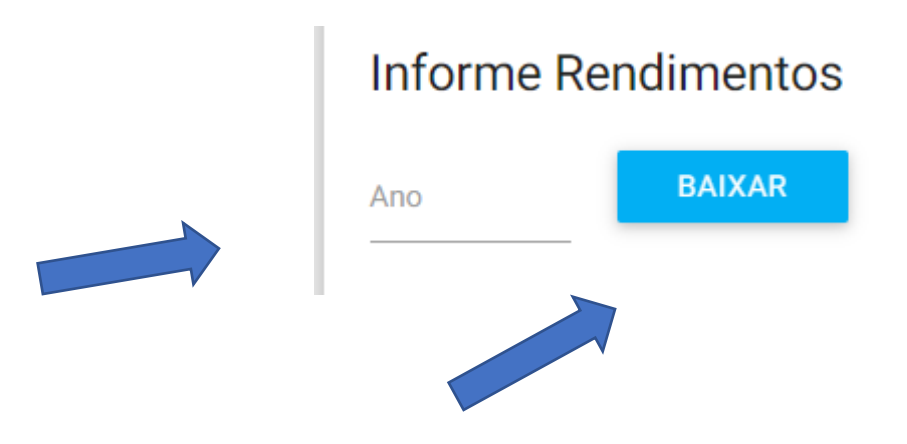

Seu Informe de Rendimentos disponível!!!!!